## PIANETA RUTORIAL ULCERE RU CARICAMENTO CONTRIBUTI

PREMESSA:

Per poter caricare i propri contributi sulla piattaforma Pianeta Ulcere è necessario essere registrati e correttamente loggati all'interno della piattaforma.

E' possibile registrarsi al seguente link: https://www.pianetaulcere.it/registrati.php

Se si è già effettuata la registrazione, è possibile **accedere alla piattaforma** cliccando sul seguente link: https://www.pianetaulcere.it/login.php

### ACCEDERE ALL'AREA DI CARICAMENTO

Dalla home page, cliccare su "Carica contributo" che si trova nel menù in alto a destra.

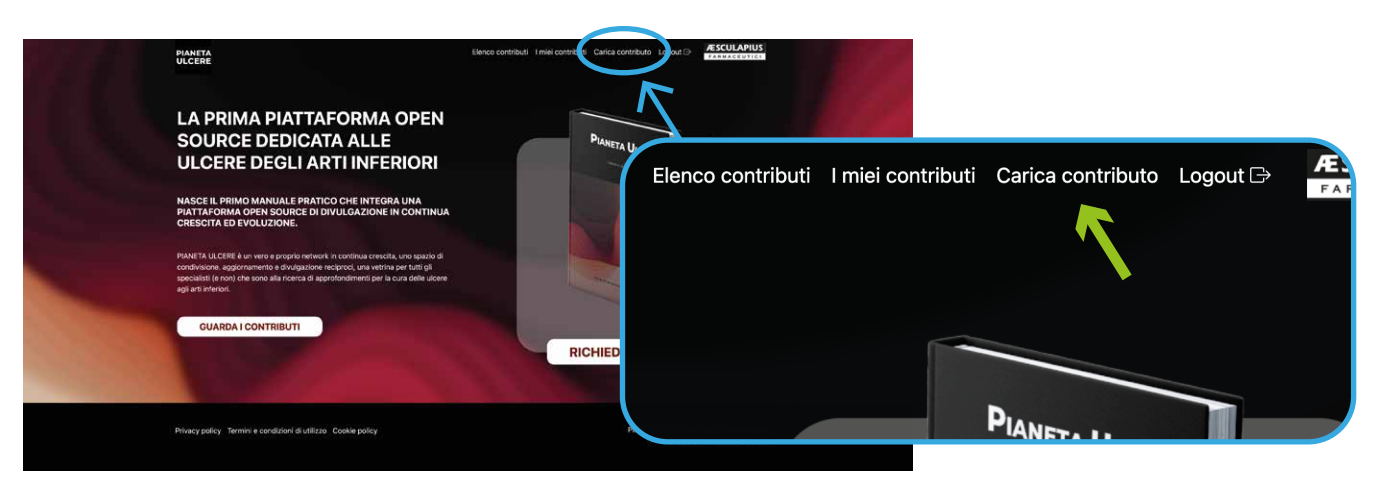

## **2.** INSERIRE LE INFORMAZIONI

La sezione di caricamento contributi è composta da **due sezioni distinte**:

- la sezione di **DEFINIZIONE** dei contenuti (dove andranno inserite le informazioni relative al contenuto, come il titolo e la descrizione)
- la sezione di CARICAMENTO DEI FILES multimediali (testi, immagini e video).

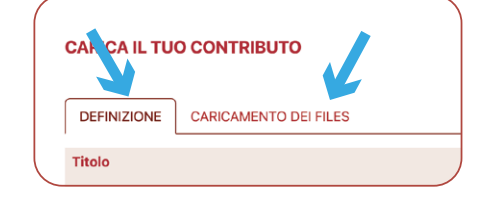

Nella sezione **"DEFINIZIONE"** Inserire le informazioni relative al contributo che si vuole caricare, compilando i relativi campi:

### A. TITOLO:

Assegna un **titolo** al tuo contributo. Il titolo scelto non può superare i 100 caratteri, il campo è obbligatorio.

### **B. DESCRIZIONE:**

Scrivi una breve **descrizione** del tuo contributo. La descrizione non può superare i 250 caratteri, il campo è obbligatorio.

### C. CATEGORIA DEL CONTRIBUTO:

Seleziona una delle **categorie** presenti nel menù a tendina in cui desideri che venga inserito il tuo contributo. *Il campo è obbligatorio.* 

### D. TAG:

In questa sezione devi inserire i "tag", ossia le **parole chiave** che faciliteranno gli altri utenti nella ricerca del tuo contenuto. La piattaforma suggerisce già dei tag preimpostati: ti basterà iniziare a digitare le prime tre lettere della parola per vedere apparire i suggerimenti. Clicca su un suggerimento per selezionarlo. Puoi inserire più di un "tag".

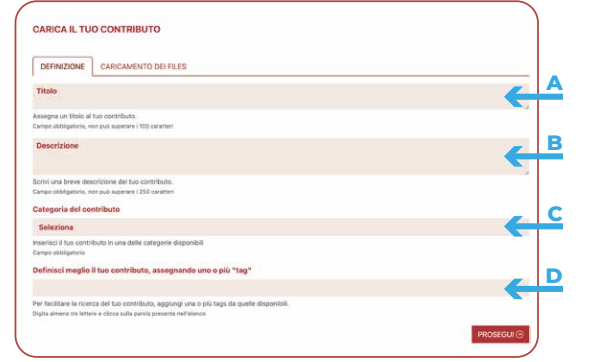

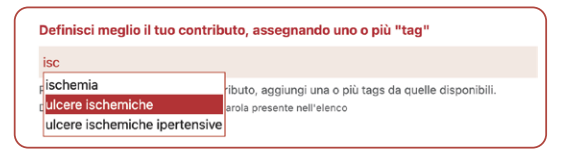

# ULCERE R

# **3.** CARICAMENTO DEI FILES

Accedere alla sezione **"CARICAMENTO FILE"** cliccando sul pulsante **"PROSEGUI"** in basso a destra oppure cliccando sul nome della relativa sezione.

Una volta entrati nella sezione, è possibile **aggiungere i propri files** (immagini, video, testi) **trascinandoli all'interno dell'area tratteggiata** oppure **cliccando sul pulsante rosso** e andandoli a selezionare dal proprio PC.

Una volta caricati, i contenuti appariranno nella parte bassa della schermata.

Per ciascun contenuto, è possibile inserire una breve descrizione cliccando nella sezione **"didascalia"** a sfondo rosa

I contenuti inseriti **possono essere ordinati e cambiati di sequenza** cliccando sulle **frecce rosse**. Il numero in mezzo alle due frecce indica il loro posizionamento, in cui il numero "1" indica il primo contenuto che sarà visibile nella pagina, il numero "2" il secondo e così via.

### ATTENZIONE:

L'immagine più alta nel posizionamento sarà utilizzata in automatico come **immagine di** copertina del contributo. Quindi, **se si desidera avere una specifica immagine come** copertina, è consigliabile portarla nel posizionamento indicato dal numero "1". Se tra i contenuti non è presente nessuna immagine, la Piattaforma inserirà un'immagine d'archivio neutra.

Per cancellare un contenuto inserito, cliccare sull'icona del cestino a sinistra.

Una volta inseriti tutti i contenuti con le relative didascalie ed dopo averli ordinati correttamente, è possibile procedere con il caricamento sulla piattaforma, **cliccando sul pulsante "CARICA IL CONTRIBUTO"** in basso a destra.

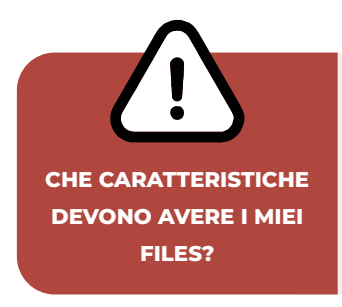

### FORMATO

I **formati** accettati dalla piattaforma sono:

- PDF per testi, documenti, presentazioni
- .jpg per immagini
- .mp4 per video

Non verranno accettati altri formati.

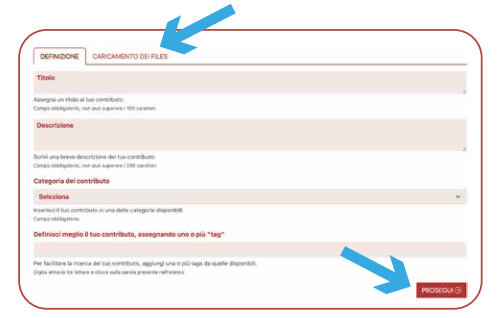

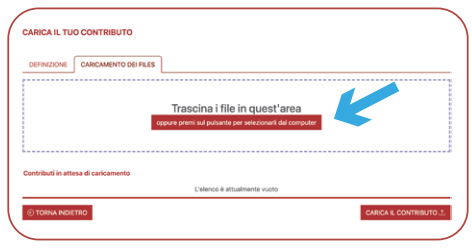

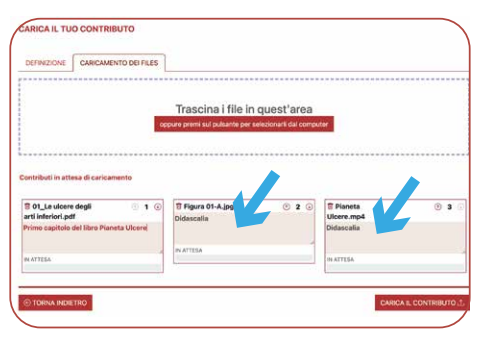

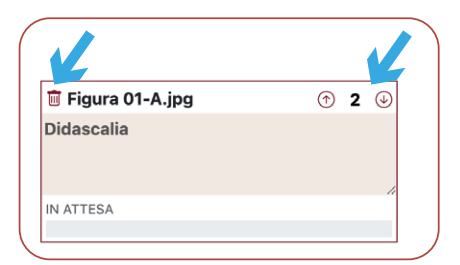

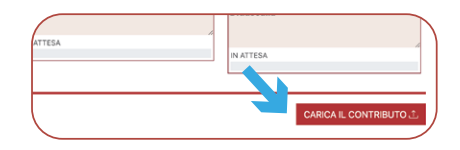

### DIMENSIONE

La **dimensione massima** accettata per ogni file caricato è di **250 MB per file.** 

I files con dimensione superiore non verranno accettati.

## 4. APPROVAZIONE

Una volta caricato il contributo, passerà al vaglio del **Board Scientifico** di Pianeta Ulcere, che ne valuterà i contenuti dal punto di vista della privacy. L'autore verrà avvisato tramite e-mail quando il contenuto verrà approvato e pubblicato sulla Piattaforma. Ogni autore può visualizzare i contenuti che ha caricato nella sezione **"I MIEI CONTRIBUTI"** nel menù in alto.

Per maggiori informazioni relative ai contenuti, alla privacy, ai termini e alle condizioni di utilizzo, fare riferimento alle pagine https://www.pianetaulcere.it/termini-e-condizioni-di-utilizzo.php e https://www.pianetaulcere.it/privacy-policy.php